## Let's Download Your Pictures!

Step 1: Click the link from your e-mail.

Step 2: Click "ENTER AS CLIENT".

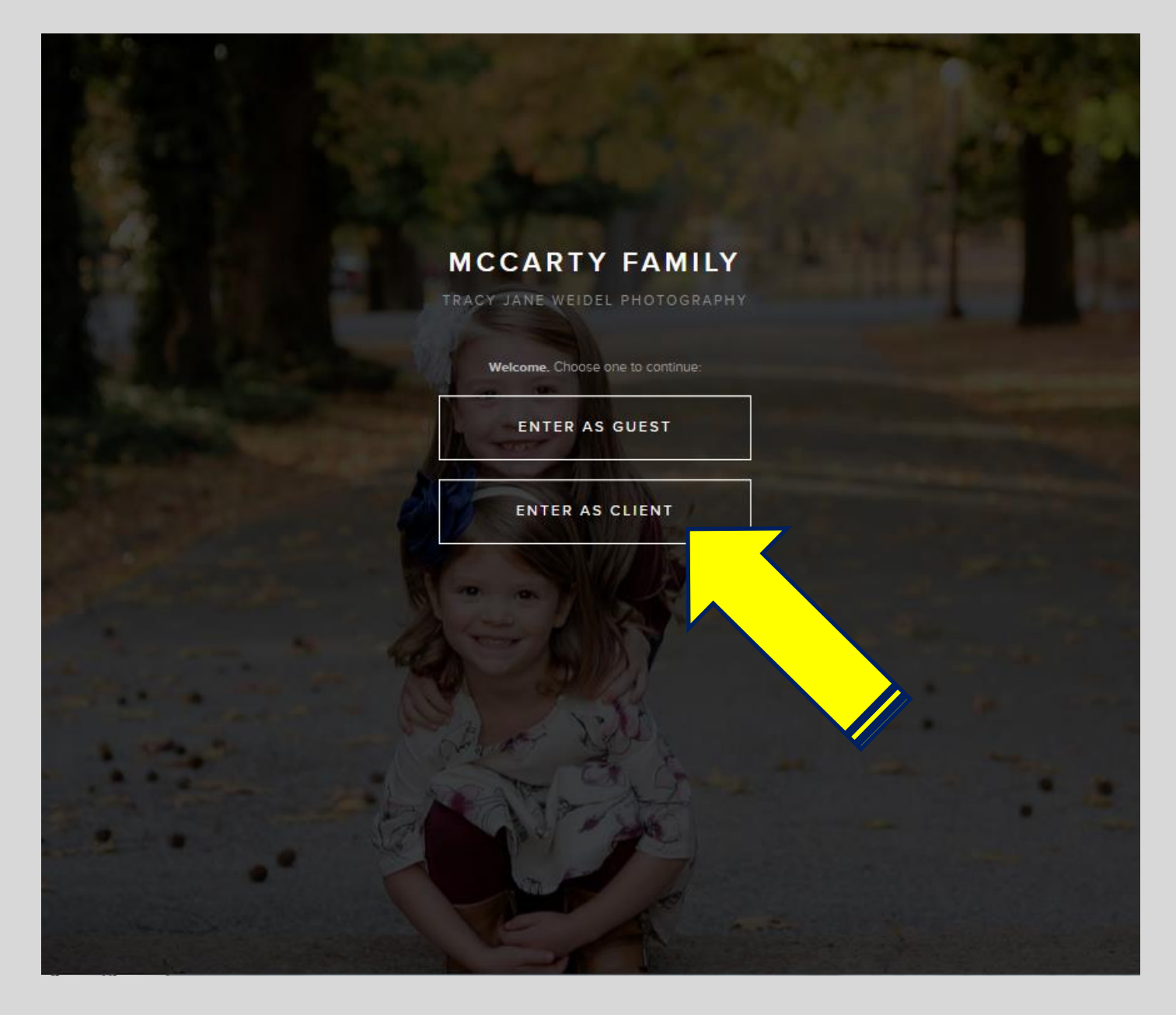

Step 3: Enter your password (from your e-mail). Passwords are case sensitive.

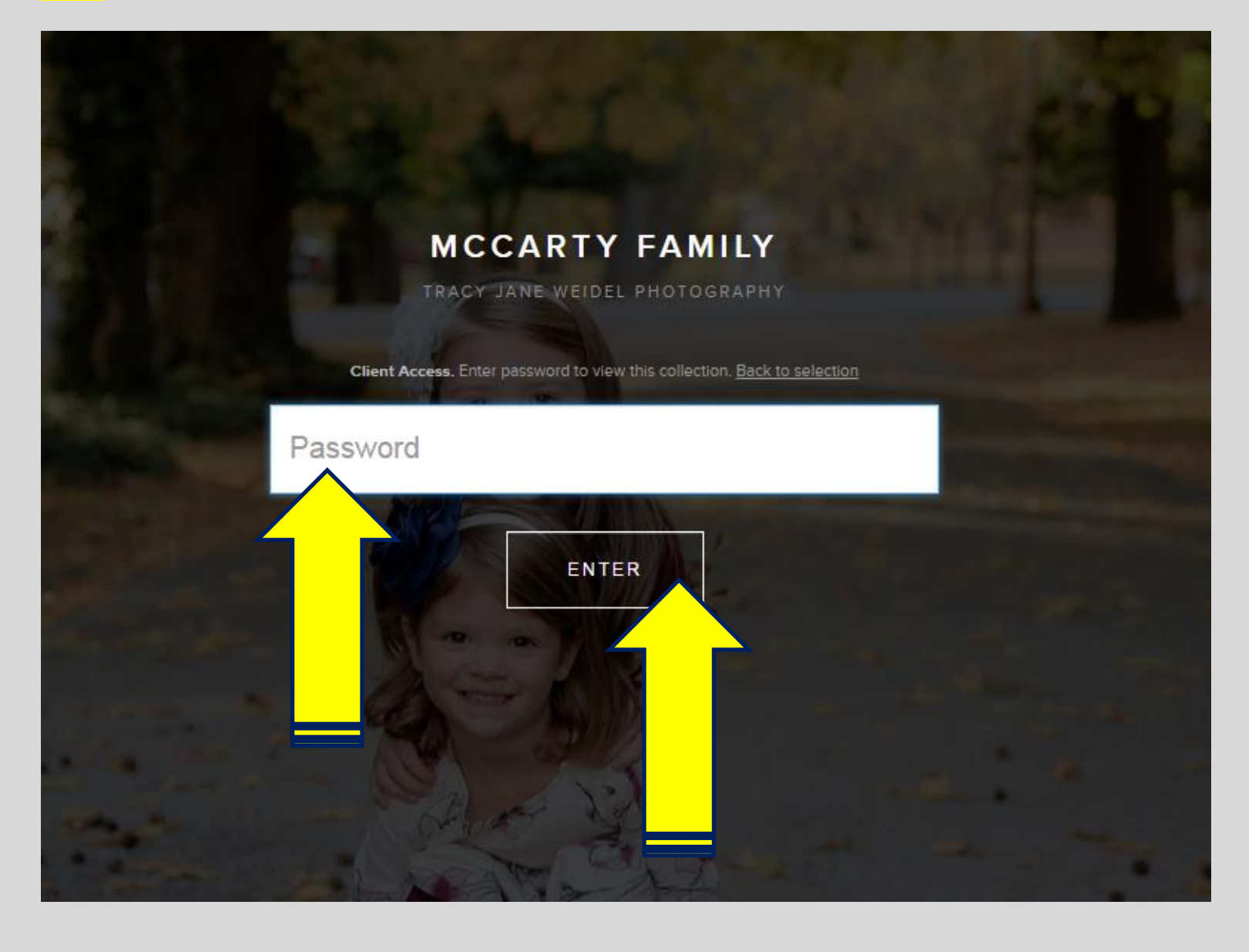

Step 4: Click on "Final Images" next to "Highlights" under the cover photo. (If you don't see FINAL IMAGES, skip to Step 5.)

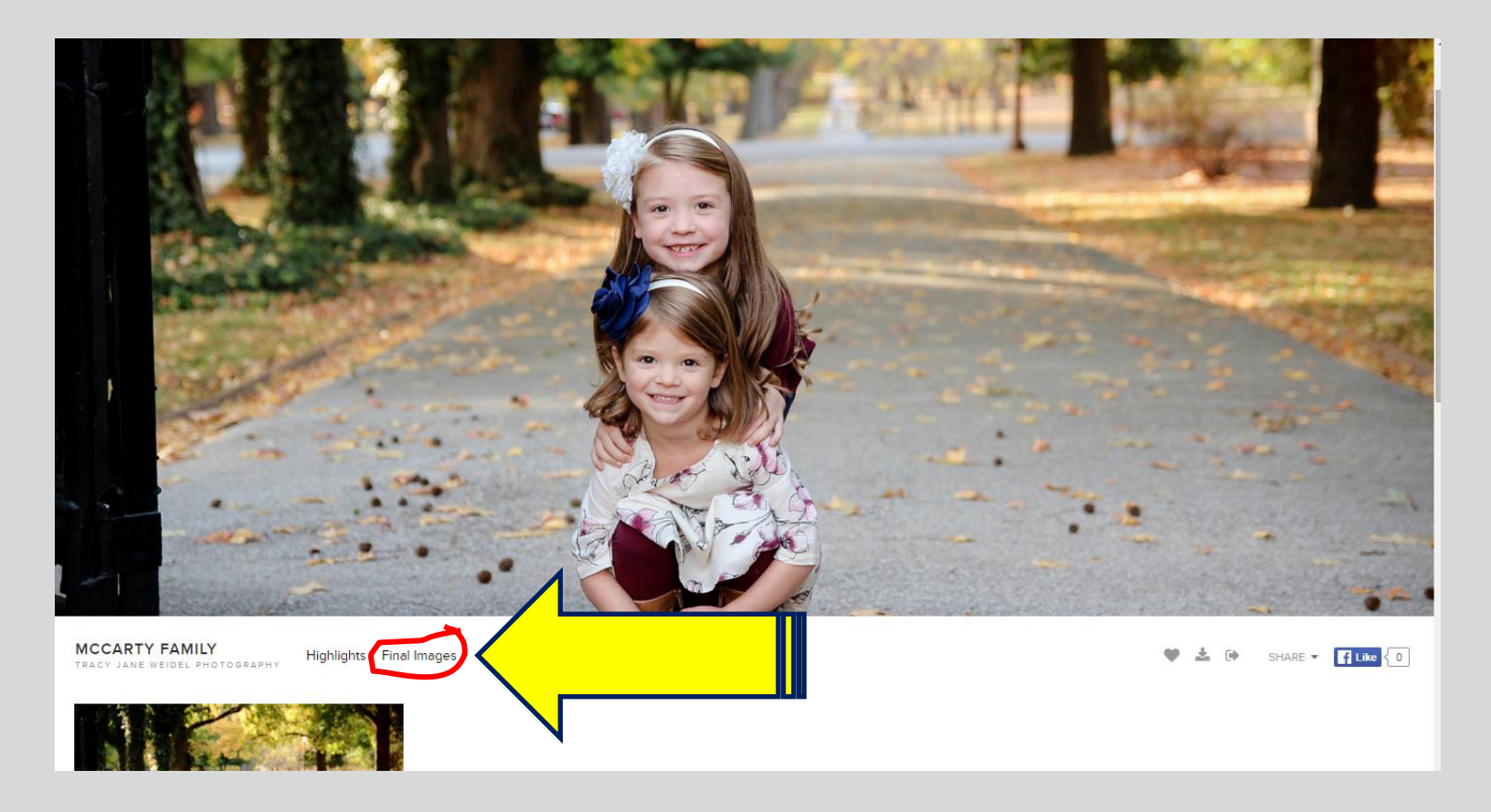

Step 5: Wait! It may take several minutes for your photos to load. Be patient. I recommend waiting up to 5 minutes.

Step 6: Once the photos appear, click the download icon in the top right corner.

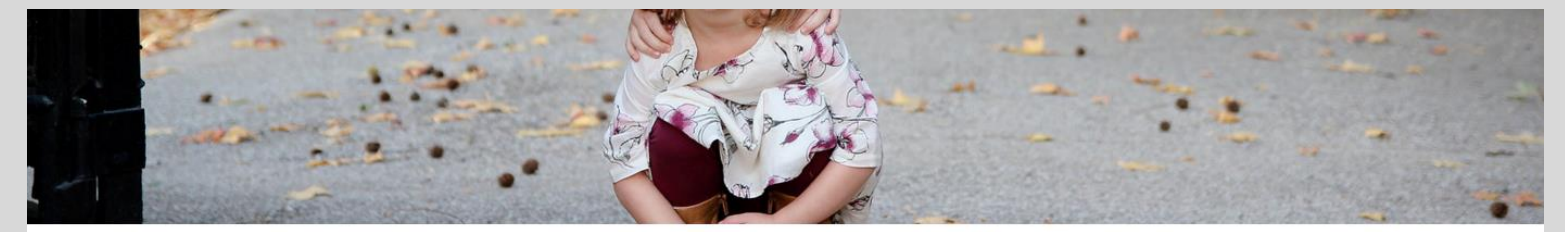

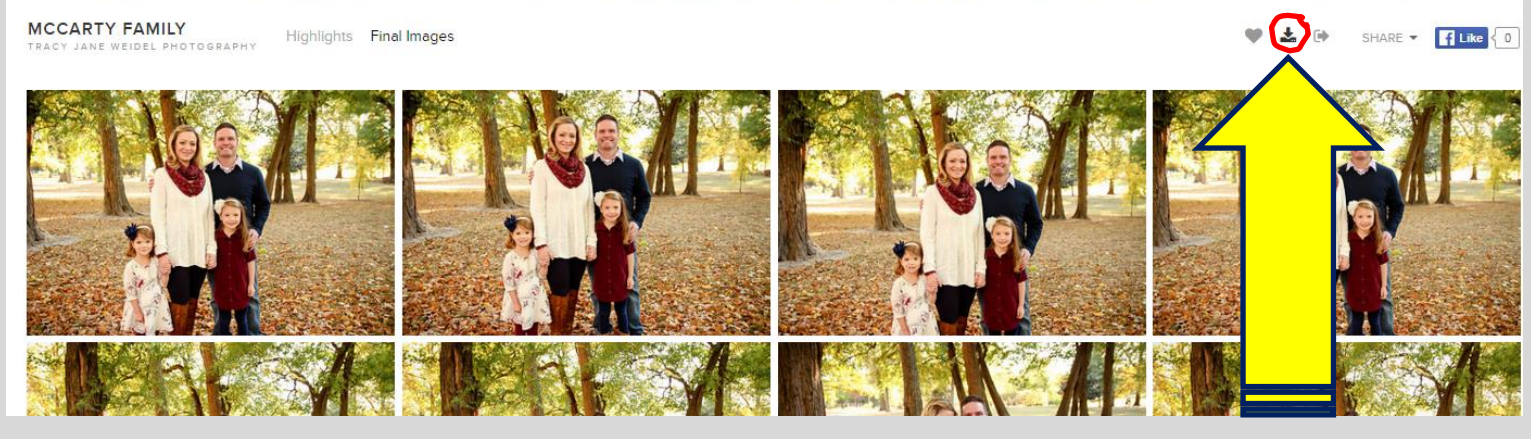

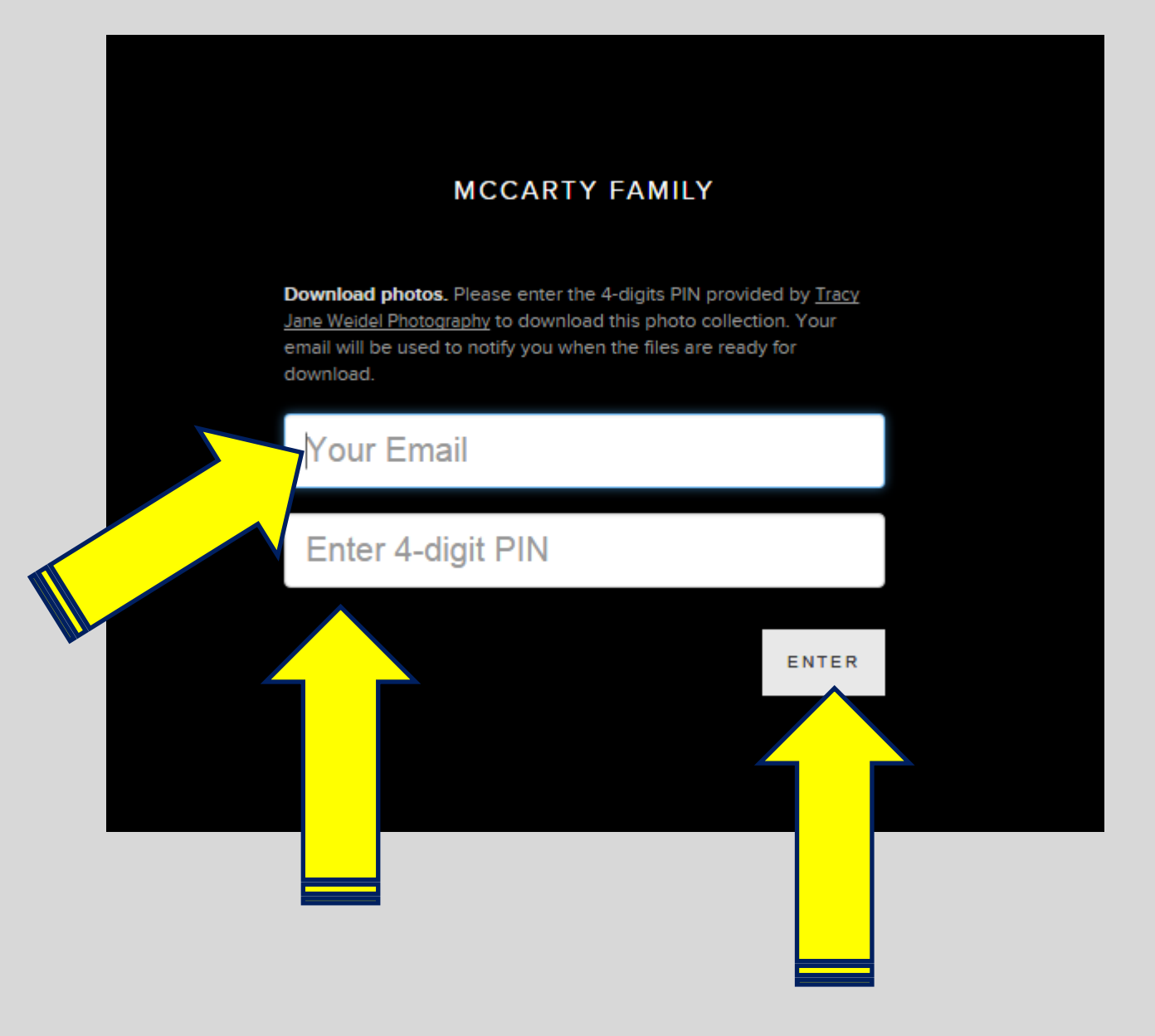

Step 8: Select "FINAL IMAGES" if there are multiple options.

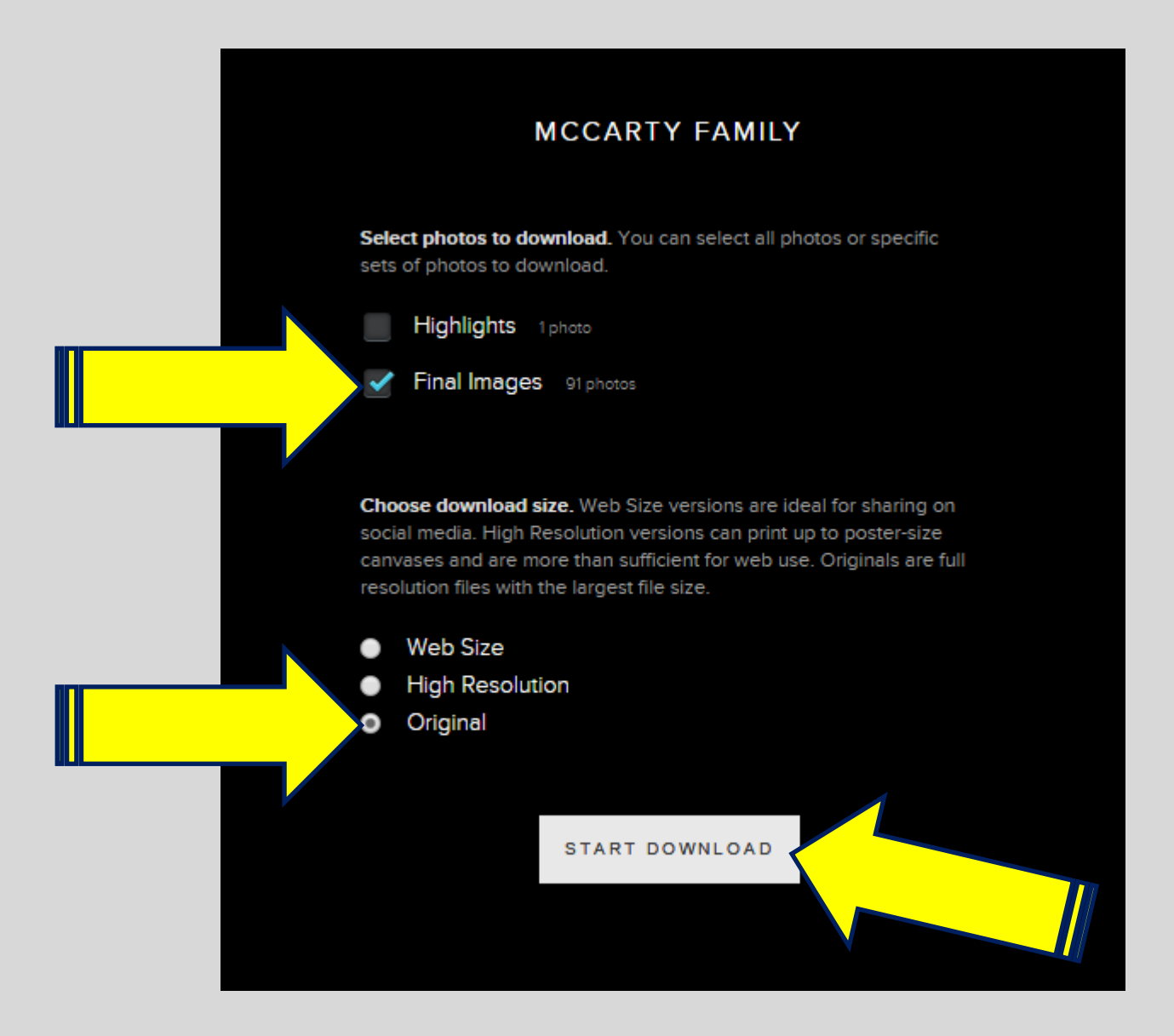

Step 9: Select original resolution. This will give you the highest quality images.

Step 10: Click "START DOWNLOAD".

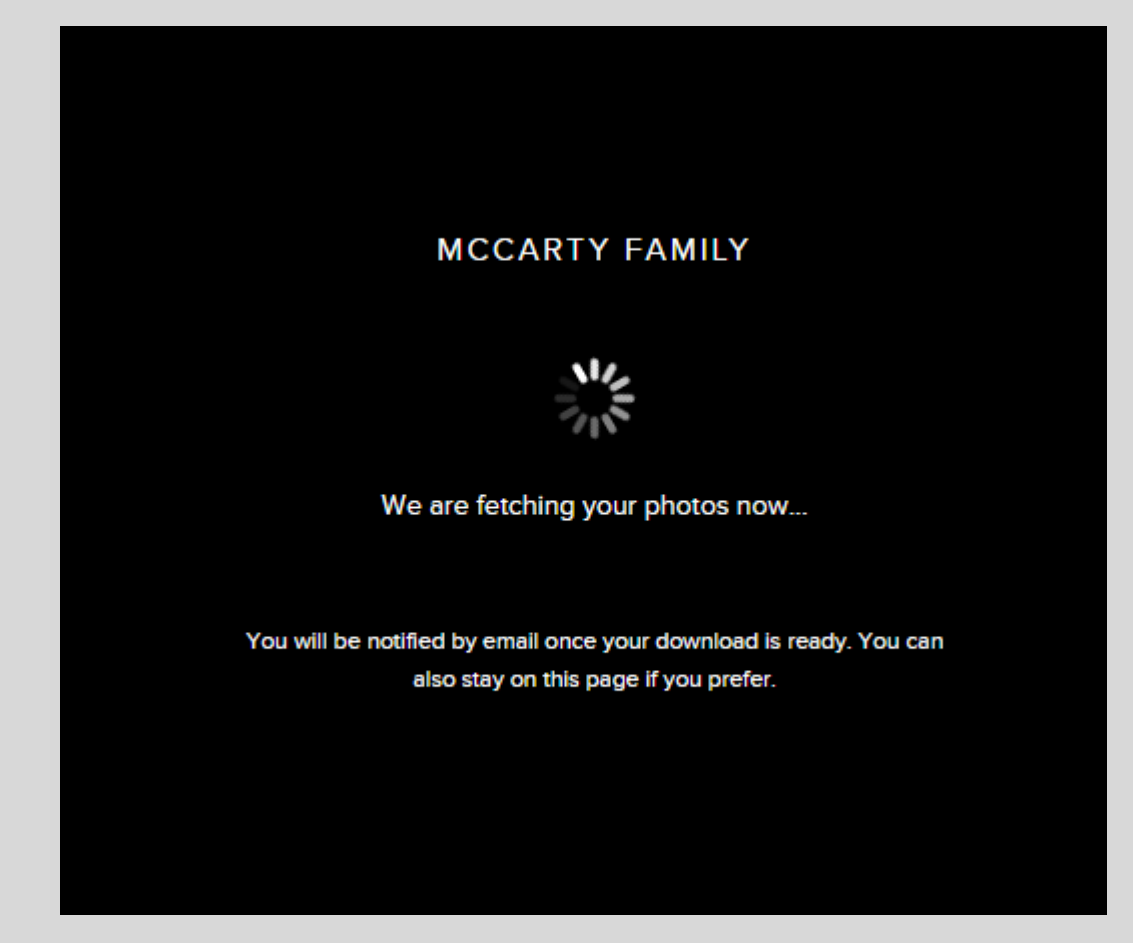

Step 12: (Bypass Step 12 if you still see the box above.) When you receive the e-mail, open it and click the link.

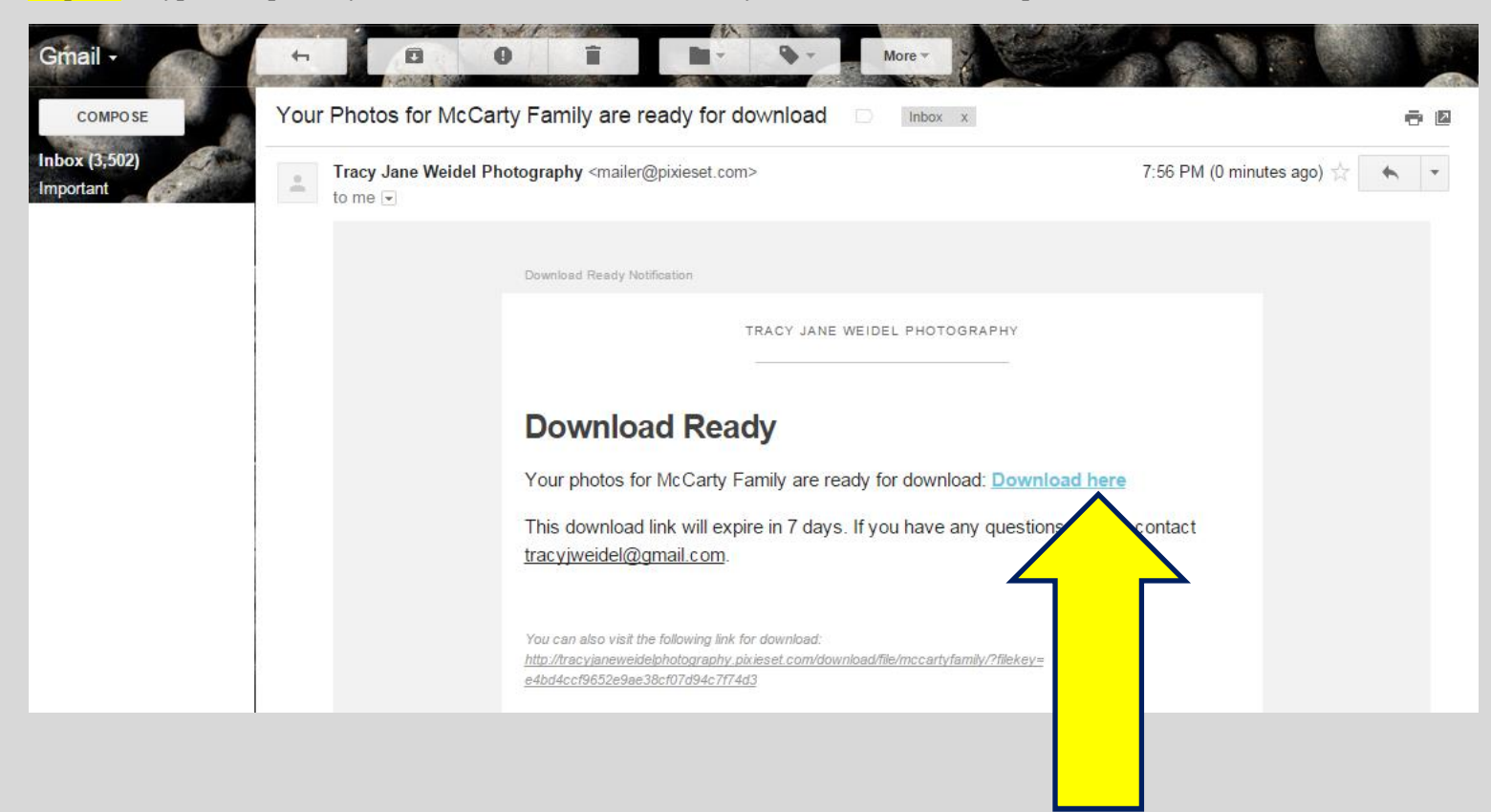

Step 13: Click the "download" link again. Your computer will start downloading a zip file. Wait again. Depending on your internet speed, it could take hours for the .zip file to download. I recommend waiting up to 8 hours.

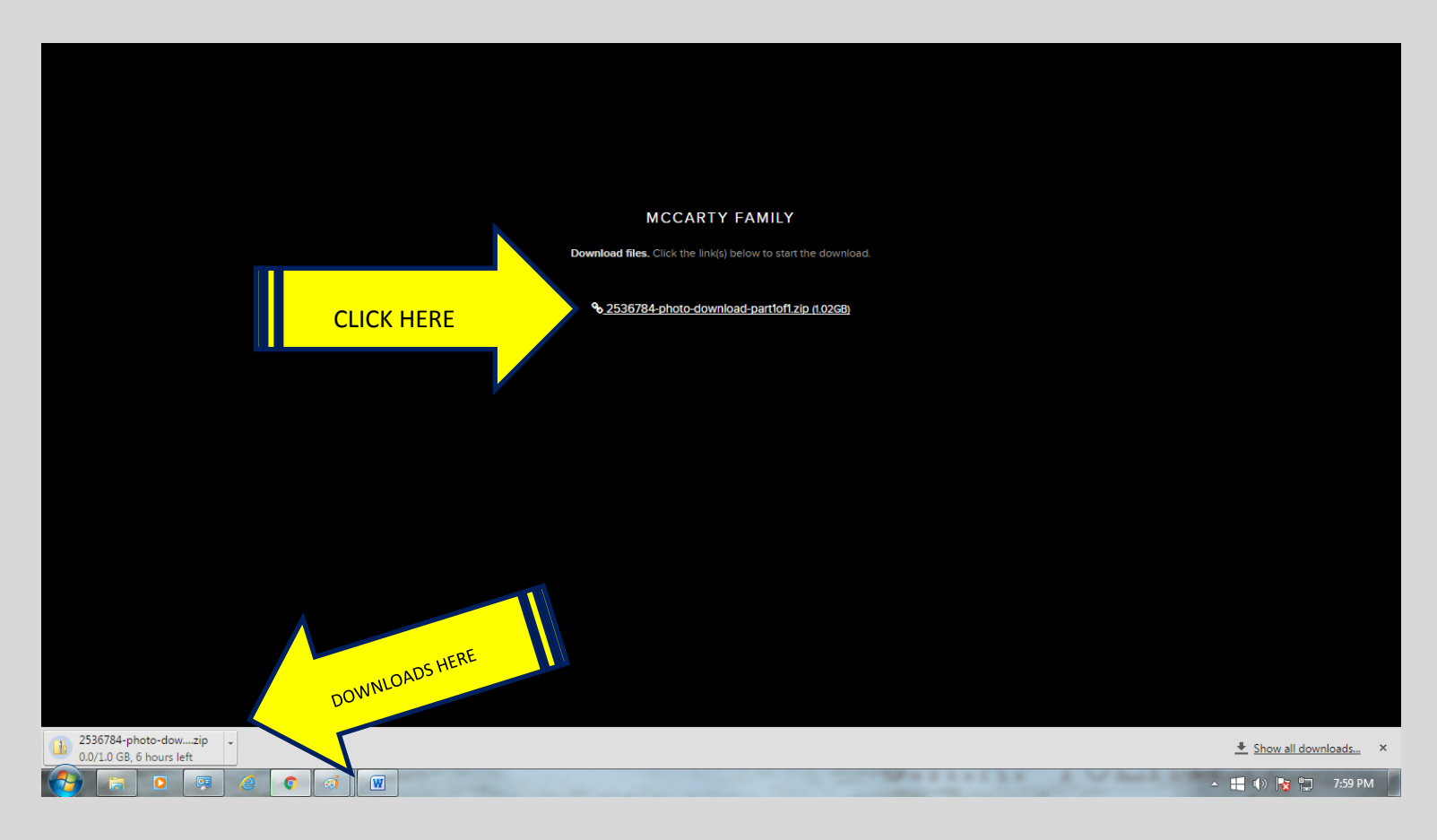

Step 14: When the download is complete, if you know where the .zip file is, find it. If not, right click the download icon and click "SHOW IN FOLDER". You can also look in your "DOWNLOADS" folder on your computer.

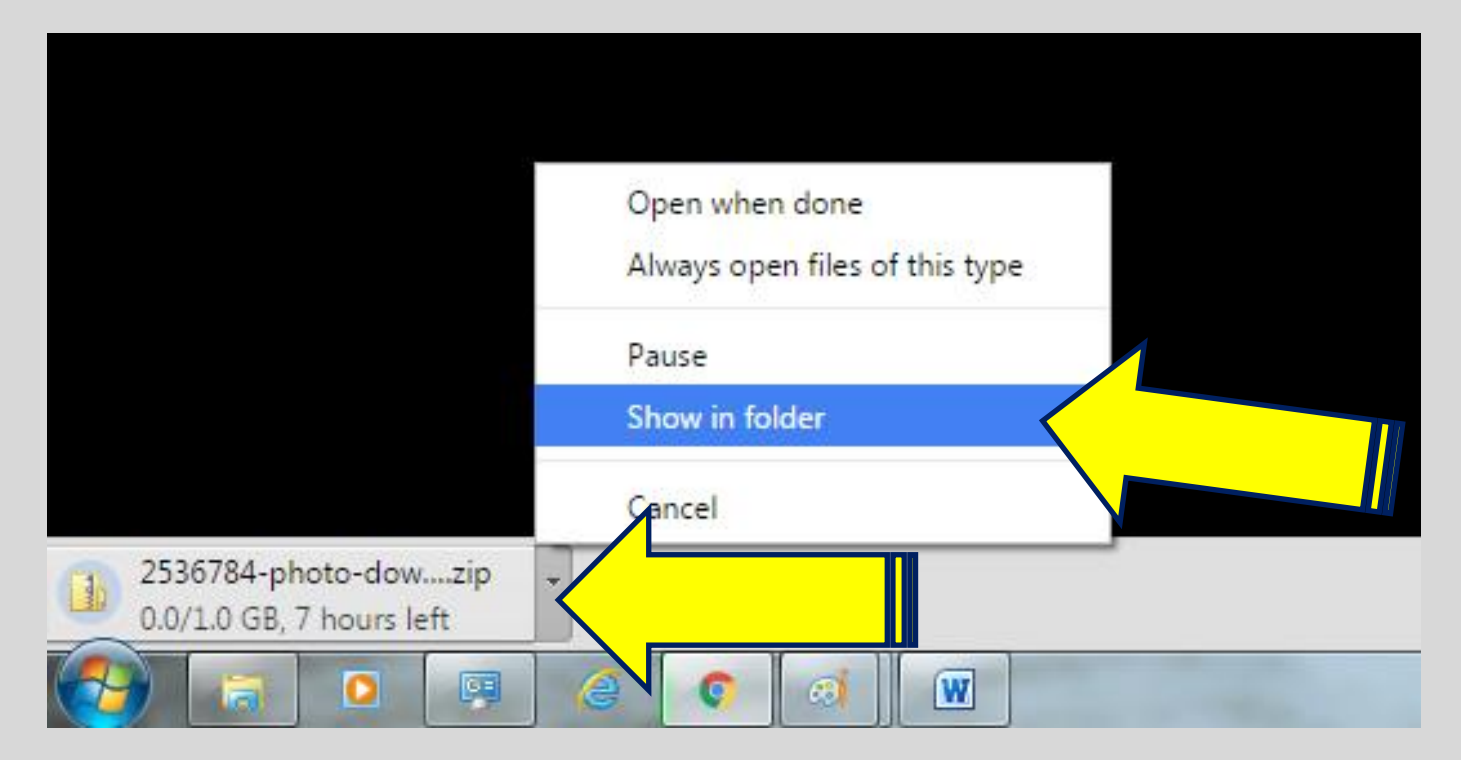

Step 15: When you find the zipped folder, right click it and select "EXTRACT ALL".

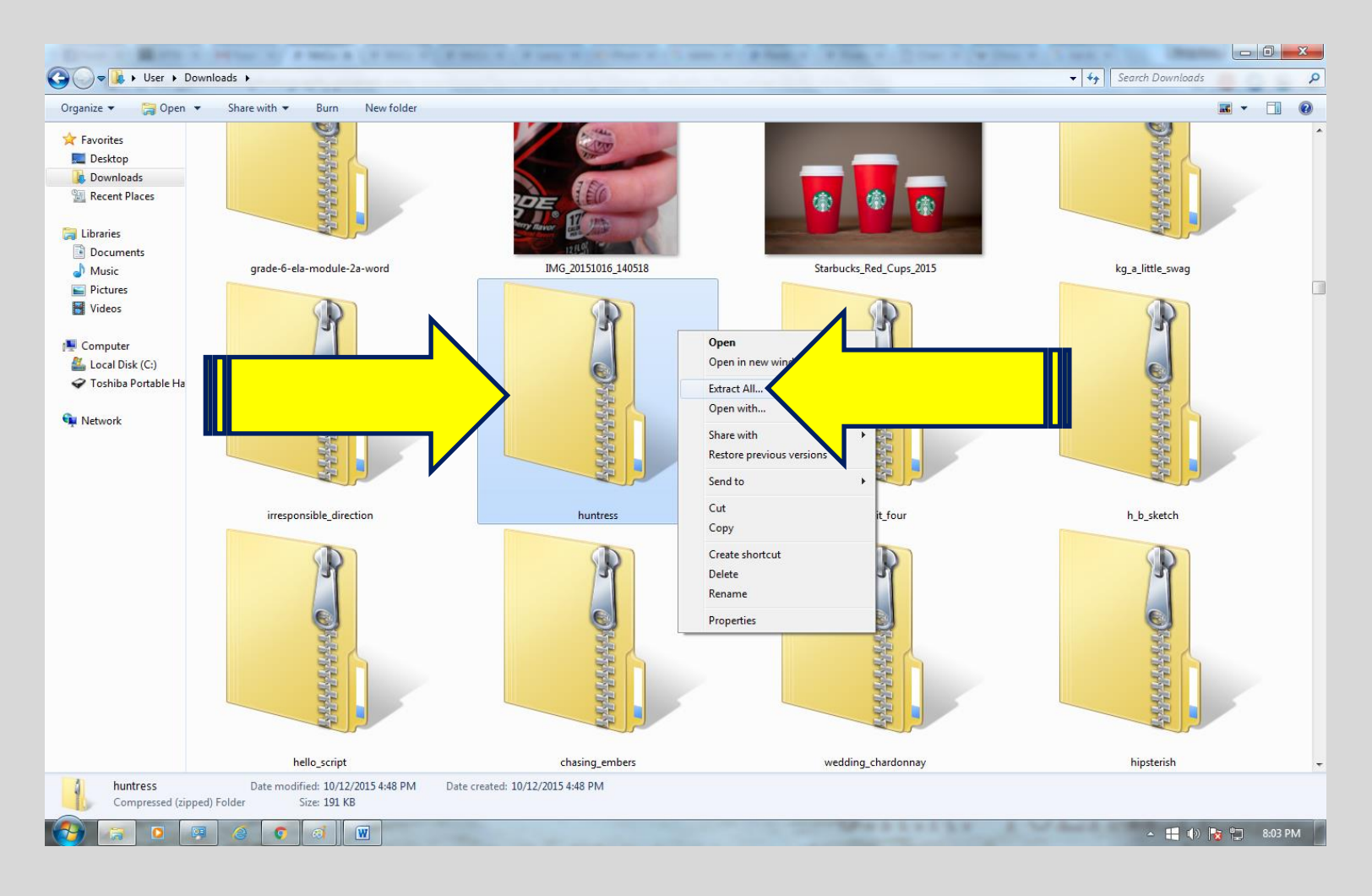

Step 16: You can then click "BROWSE" and choose where you want to put your photos. I usually store mine in my "PICUTRES" library. Click "OKAY" and then "EXTRACT".

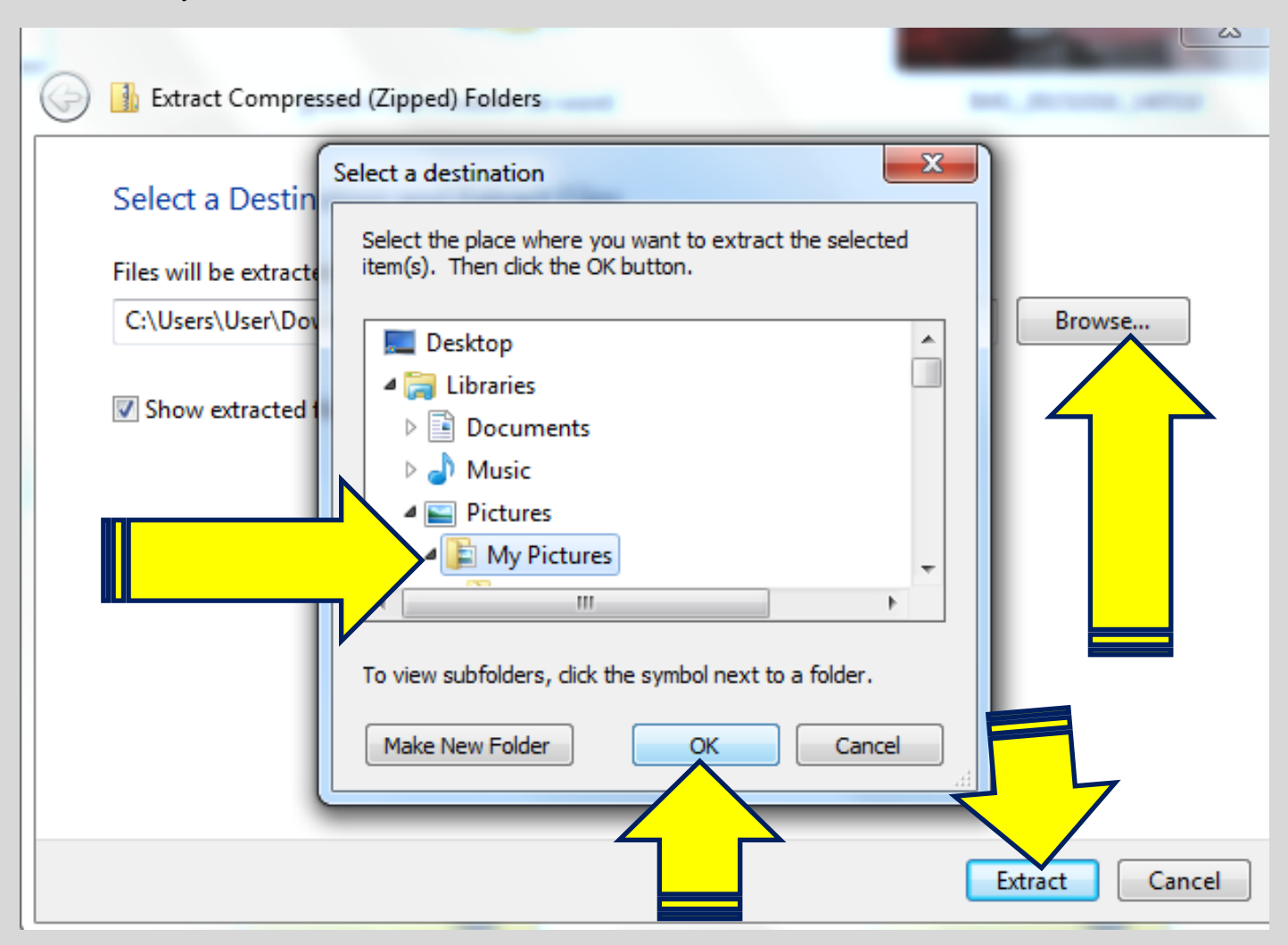

Step 17: Now find the folder where you told the files to extract to. Voila! Your photos will be there. Hooray! Yippee!

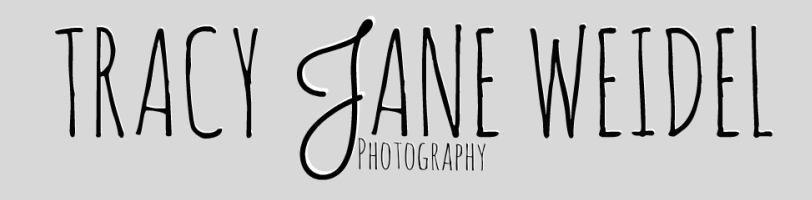